عنوان مقاله: نگارنده :

تاريخ نگارش :

## iranphp articles

روش نصب PHP بروی Windows ها مصطفى افتخارى زاده آدرس پست الکترونیك : . . . . . . . . . . . . .

. . . . . . . . . . . . .

http://www.iranphp.net

1

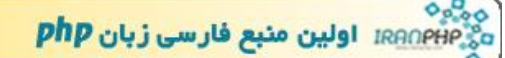

## روش نصب PHP برویwindows 95/98/Me NT/2000/XP بروی

PHPبر روی win32 بدو صورت نصب می شود:

۱- بصورت CGI executable

۲- بصورتserver module SAPI - ۲

## ۱- نصب PHP بصورت CGI executable :

نصب PHP بصورت CGI executable بسيار ساده ميباشد براي اين كار شما بايد بر روي PC خود يكي از web server هاي زير را داشته باشيد:

Personal Web Server 3 and 4 or newer Internet Information Server 3 and 4 or newer Apache 1.3.x OmniHTTPd 2.0b1 and up Oreilly Website Pro Xitami Netscape Enterprise Server, iPlanet

در سايت www.php.net شما مي توانيد php Installer را بر روي PC خود ذخيره كنيد اين برنامه php را بر روي PC شما بصورت CGI executable و با پشتيباني MySQL نصب خواهد كرد و web Server شما را بصورت automaticتنظيم خواهد كرد

٢- نصب PHP بر روي win32 بصورت server module SAPI توسط دوست عزيزمان آقاي علي نادري در قسمت مقالات بطور كامل توضيح داده نصب PHP بصورت PHP بر روي SIIS شده است و اما نصب PHP بر روي IIS جهت اين كار ابتدا بايد PHP را از اين آدرس Windows Binaries بر روي PC خود ذخيره كنيد محتويات اين فايل كه بصورت gip است را در شاخهاي كه مي خواهيد php را نصب كنيد قرار دهيد php ما جريح خوب است پس از اين كار فايل هاي system ذخيره كنيد

c:\windows\system for Windows 9x/ME
c:\winnt\system32 for Windows NT/2000
c:\windows\system32 for Windows XP

فايل php.ini-recommended را به php.ini تغيير نام داده و در شاخه WINDOWS ذخيره كنيد در فايل php.ini تغييرات زير را ايجاد كنيد: شما بايد extension\_dir را به شاخه extension هاي مورد نظر خود تغيير دهيد چنانچه مطابق با توضيحات پيش رفته باشيد اين مسير php\extensions/ : ميباشد

فایل browscap.ini را در

```
c:\windows\system\inetsrv\browscap.ini on Windows 9x/Me,
c:\winnt\system32\inetsrv\browscap.ini on NT/2000,
c:\windows\system32\inetsrv\browscap.ini on XP.
```

جنانجه پس از نصب PHP فایلهاي شما در شناختن variable ها مشکل داشتید در فایل php.ini پارامتر register\_globals را از offبه on تغییر دهیدسپس در IIS در قسمت

```
Home Directory > configuration > App Mappings :
Executable : C:\WINNT\system\php4isapi.dll
Extension : .php
```

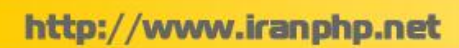

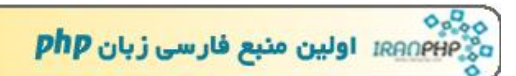

را اضافه کنید در قسمت ISAPI نیز

Filter Name : php Executable : C:\WINNT\system\php4isapi.dll

پس از یک بار stop / start کردن IIS شما می توانید PHP را بر روی PC خود اجرا کنید موفق باشید.